## Accessing the AALAS Learning Library via Institutional Sign-In:

All new sign-Ins to the AALAS Learning Library (ALL) should be completed through the Institutional Sign-In. This can be accessed through the ALL home page: <u>https://www.aalaslearninglibrary.org/</u>. The ALL is best viewed using Chrome or Firefox.

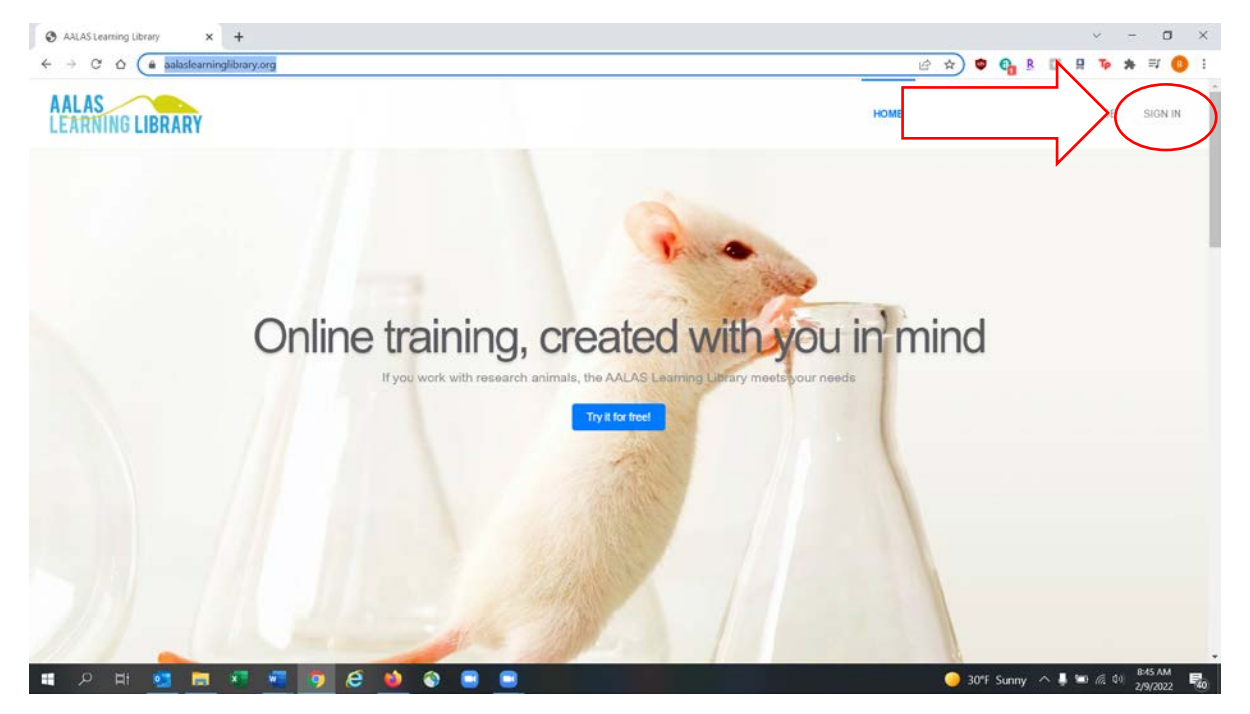

## 1. On the home page, choose Sign In:

2. Select Yale University from the drop-down in the Institution field and click Continue.

| C A aalaslearninglibrary.org/login/signin |                                                                                                    | 아 년 ☆ 🦏 🕼 B 🗉 月 🍺 🗯 🗐 🌘 |
|-------------------------------------------|----------------------------------------------------------------------------------------------------|-------------------------|
|                                           | Sign in to your account  brandon.dorry@yale.edu  commonsity account  commonsity account  commonsity accoun |                         |
|                                           | Login O                                                                                                    |                         |
|                                           | or, sign in through your leatingtee<br>Please select the name of your institution<br>Yate University                                                                                                    | )                       |
|                                           | © Cepyright 2002 by American Association for Animal Laboratory Sciences. All Rights Reserved.                                                                                                    |                         |

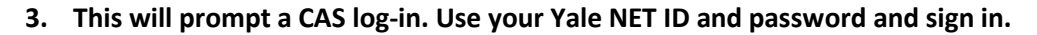

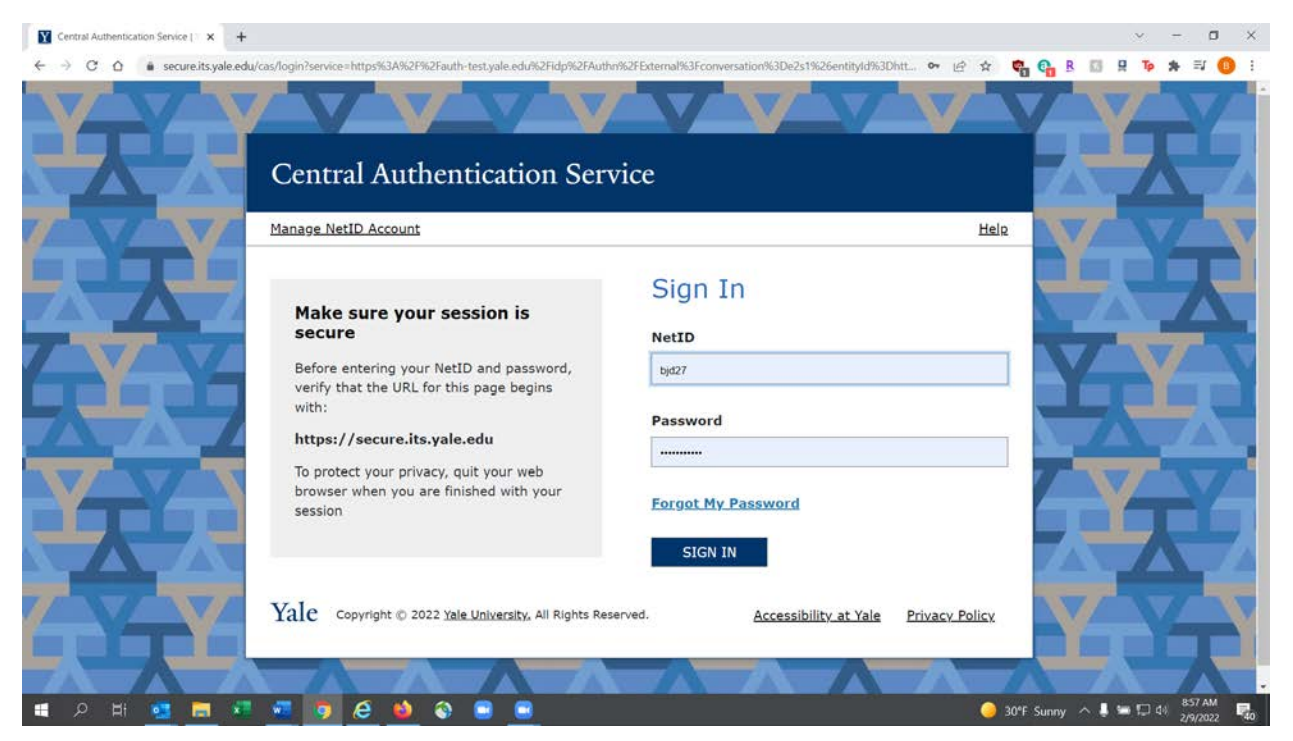

4. This will take you to the ALL home page. You can find courses using the search field, or the Tracks drop-down on the menu on the left-hand side of the screen:

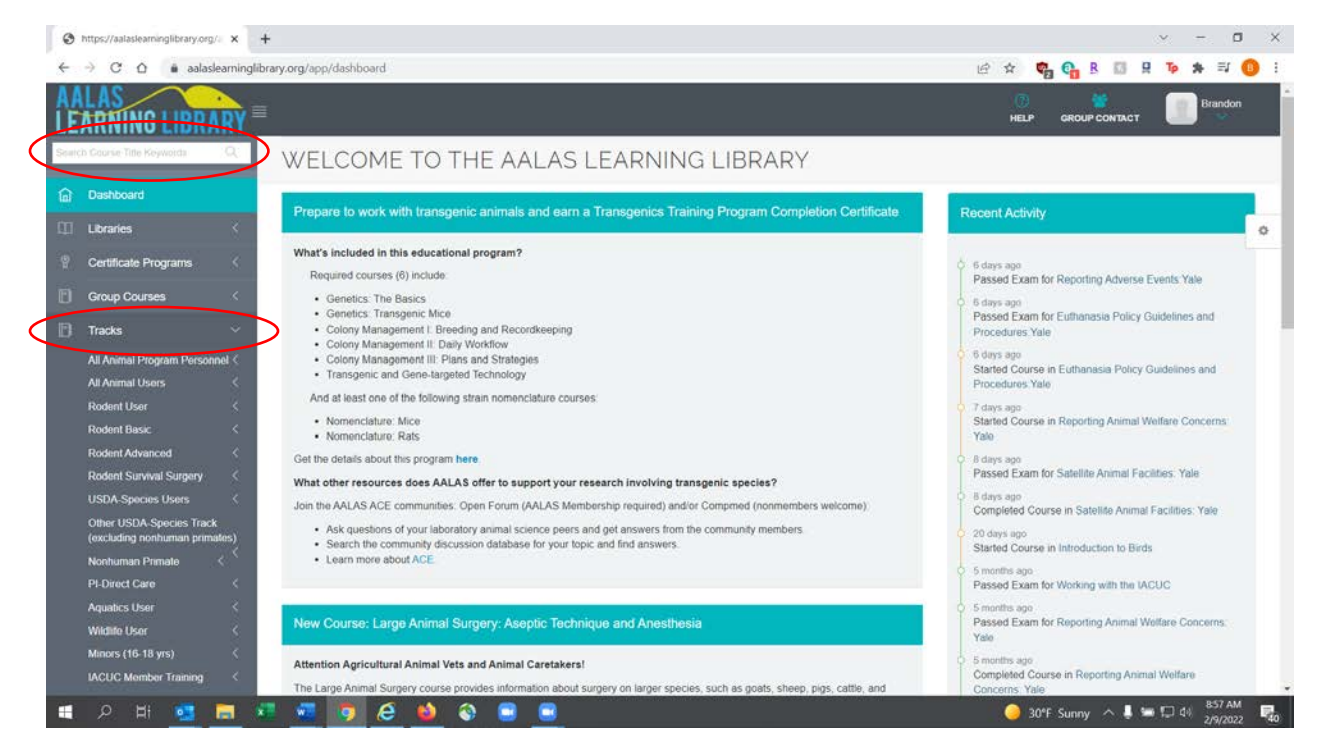